How to sign up your swimmers for events on Team Unify

- 1. Log into the system.
  - a. Go to the web site: <u>http://www.teamunify.com/Home.jsp?team=illtfst</u>
  - b. Click on *Sign IN*.
  - c. Sign in with your user name and password.
- 2. Click on *Events*.
- 3. Under the event that you want to enter your swimmers events in click *edit commitment*.
  - a. Example: June 22<sup>nd</sup>-23<sup>rd</sup> No long Course Meet.

| June      | Jun 22 ~ 23, 2013 - TouchPad No Long Course Meet [Edit] |
|-----------|---------------------------------------------------------|
| 2013      |                                                         |
| Edit Comm | itment Select Teams Invited Teams                       |

Timed final event at Downers Grove South High School. Address: 1436 Norfolk Street. Downers Grove, IL, 60516 10 & U AM Sessions: Warm Up 7:00am, Meet Start 8:00am 12 & U Afternoon Sessions: Warm Up...

## 4. Click on the your swimmers name

| Click on Member Name to declare for this Event: |                      |                |                |  |  |  |
|-------------------------------------------------|----------------------|----------------|----------------|--|--|--|
| Member Name                                     | Member<br>Commitment | Coach Approved | Last Updated   |  |  |  |
| <u>R Cunningham</u><br>*Active                  | ONot Committed       |                | 06/03/13 14:18 |  |  |  |

5. Select Yes please sign (Your Swimmers First Name) up for this event. Only select no thank you if you are not able to attend a championship meet your swimmer has qualified for.

| ember Athlete: | L Cunningham                                 |   |  |
|----------------|----------------------------------------------|---|--|
| Event:         | io Long Course Meet (Jun 22 ~ 23, 2013)      |   |  |
| *Declaration   | No, thanks, [R] will NOT attend this event 💠 | ) |  |
| Notes:         | SELECT                                       |   |  |
|                | Yes, please sign [R] up for this event       |   |  |
|                | No, thanks, [R] will NOT attend this event   | ] |  |
|                |                                              |   |  |

6. Enter limit on days that you can swim or event request.

| Member Athlete: | : R Cunningham                                        |
|-----------------|-------------------------------------------------------|
| Event:          | : No Long Course Meet (Jun 22 ~ 23, 2013)             |
| *Declarati      | ion Yes, please sign [R] up for this event $\ddagger$ |
| Note            | es: Only Sat<br>Only Sun<br>Please enter them in Fly  |

7. If events are listed you may select the events you would like your swimmer to participate in. Please note that the coach has final say. The events that you select will only be look at as requests and not what they are going to swim.

| υ |           |            |       |            |          |     |      |     |     |                 |              |
|---|-----------|------------|-------|------------|----------|-----|------|-----|-----|-----------------|--------------|
|   | Best Time | Entry Time | Bonus | Exhibition | Approval | Day | Sess | Ev# | Gen | Event           | Qualify Time |
|   | NT        | NT         |       |            |          | 1   | 3    | 22  | м   | Open 200 Free   |              |
|   | NT        | NT         |       |            |          | 1   | 3    | 24  | м   | Open 100 Fly    |              |
|   | NT        | NT         |       |            |          | 1   | 3    | 26  | м   | Open 200 Back   |              |
|   | NT        | NT         |       |            |          | 1   | 3    | 28  | м   | Open 100 Breast |              |
|   | NT        | NT         |       |            |          | 1   | 3    | 30  | м   | Open 400 Medley |              |
|   | NT        | NT         |       |            |          | 2   | 6    | 52  | м   | Open 200 Fly    |              |
|   | NT        | NT         |       |            |          | 2   | 6    | 54  | М   | Open 100 Back   |              |
|   | NT        | NT         |       |            |          | 2   | 6    | 56  | м   | Open 200 Back   |              |
|   | NT        | NT         |       |            |          | 2   | 6    | 58  | м   | Open 100 Free   |              |
|   | NIT       |            | _     | _          |          | 1   | 6    | 60  |     | Onen 200 Medley |              |

8. Click save changes at the bottom of the page when you have selected all of the events that you would like the swimmer to participate in.

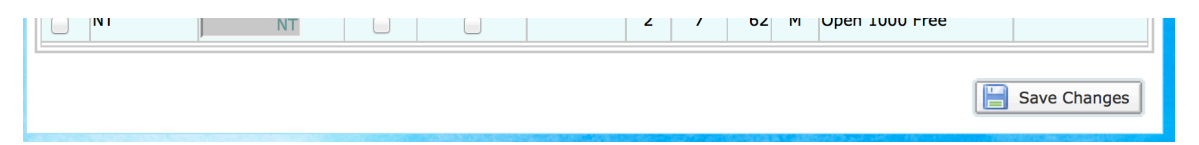

12. Once you have entered all of your swimmers you just need to log out. Your site coach and I will take care of the rest.